| How Do I: |                                                                                                    | Search Criteria               | PipelineMT                                                                                                    | Internet<br>Native Banner                                                                                                    |
|-----------|----------------------------------------------------------------------------------------------------|-------------------------------|----------------------------------------------------------------------------------------------------|----------------------------------------------------------------------------------------------------|
| •         | Easily search for someone when I<br>don't have an M#?<br><u><b>Tip</b></u> : start in GUISRCH, look up a<br>person, then go back to the home<br>screen & navigate to the screen you<br>need (e.g. NBAJOBS). The person's<br>info will carry over from your<br>GUISRCH look-up. This trick works<br>across much of the Banner platform –<br>your lookup on page A carries over to<br>page B | Email address                 |                                                                                                    | GUISRCH                                                                                                    |
| •         | View Employee Employment Status<br>Information?<br>See home department org assigned?<br>See Current Hire Date, Longevity<br>Date (Listed as Seniority Date)?                                                                                                    | M# or Name Search             |                                                                                                    | PEAEMPL                                                                                                    |
| •         | View Employee Leave Balances?                                                                                                    | M# or Name Search             | <ul> <li>If Approver, can view<br/>leave balances of<br/>employees</li> <li>As Employee, can view<br/>leave balances on<br/>timesheet or leave<br/>report</li> </ul> | PEALEAV                                                                                                    |
| •         | View Current Job/Salary for<br>Employee or self?                                                                                                    | M# or Name Search             | <ul> <li>As employee, can see<br/>your history of<br/>previous jobs summary</li> </ul>                                                                               | NBAJOBS                                                                                                    |
| •         | Find tenure status (faculty)?<br>Find rank status (faculty)?                                                                                                    | M# or Name Search             |                                                                                                    | PEAFACT,<br>Select Tools,<br>Under Options<br>Select Appt or<br>Tenure<br>Records<br>PEAFACT,<br>Select Tools,<br>Under Options<br>Select Rank<br>Records |
| •         | See degree information (other than MTSU conferred)?                                                                                                    | M# or Name Search             |                                                                                                    | PPAGENL                                                                                                    |
| •         | See degree information (MTSU conferred)?                                                                                                    | M# or Name Search             |                                                                                                    | SHADEGR                                                                                                    |
| •         | View employee who is or has been in a position?                                                                                                    | Position<br>Number/Query Date |                                                                                                    | NBIPINC                                                                                                    |